## Payroll Suspense Approval Process – Approver Guidelines

Once PPS suspended lines have been marked as 'Submitted' for approval in the PPS Suspense Correction page, those lines will now display in the PPS Suspense Approval Component.

Managers will have a security role specific to this page. A message will display if there is any unauthorized attempt.

Entry lines that will display for the manager in this page are those where the lines have GL Source (as assigned from last user who updated the line) that fall under their route controls from role UC\_WF\_APPROVER.

The Search criteria are similar to the PPS Suspense Correction component with an added search field of 'PET/JE'. Unlike the PPS Suspense Correction function, there is no requirement to enter any search criteria. The user may simply click the 'Search' button and all the transactions requiring approval will appear in the search results.

The process actions available are 'Approve' and 'un-Approve'.

Managers review the COA string given the corrective action PET/JE. Manager ensures that COA string is appropriate and valid. Manager then approves lines.

Note that the journals generated may fail (for a variety of reasons just like other journal processes). The new GL Source, PPC, is set up to reject should there be any errors; that is, no entries will be allowed to post back to suspense. Therefore, it is extremely important that managers review their approved entries to confirm they are posted.

The menu path to get to the new PPS Suspense Approval component is Main Menu – CAL Components - GL – PPS – PPS Suspense Approval

| Favorites 👻                  | Main   | Menu <del>-</del>      |                    |                       |        |                                          |
|------------------------------|--------|------------------------|--------------------|-----------------------|--------|------------------------------------------|
|                              | Sear   | rch Menu:              |                    |                       |        |                                          |
| ORACL                        |        |                        |                    | »                     |        |                                          |
|                              | -      |                        |                    |                       |        |                                          |
| Top Menu Featu               |        | Accounts Payable       |                    |                       |        |                                          |
| Top Mena P cate              |        | Accounts Receivable    |                    |                       |        |                                          |
|                              |        | Allocations            |                    | Č 11                  |        |                                          |
| The menu is no               |        | Asset Management       |                    | in Menu               | to get | et started.                              |
| Highlights                   |        | Background Processes   |                    |                       | -      |                                          |
| nigniignis                   |        | Banking                |                    |                       |        |                                          |
| Recently Use                 |        | BIBS                   |                    |                       |        | ORACLE                                   |
| Favorites meni               |        | Billing                |                    | •                     |        |                                          |
|                              |        | CAL Components         |                    | Administration        |        | ▶ <sup>™</sup>                           |
|                              |        | Cash Management        |                    | AP                    |        | ▶                                        |
|                              |        | Commitment Control     |                    | AR / BI               |        | ▶                                        |
| Breadcrumbs                  |        | Cost Accounting        |                    | GI                    |        |                                          |
| and give you a               |        | Customer Contracts     |                    | GM                    |        | Capital Asset Numbers (CAAN)             |
|                              |        | Customer Returns       |                    | Import/Export Service |        | Chartfield-Related Tables                |
|                              |        | Customers              |                    | PO                    |        | PPS                                      |
|                              |        | Deal Management        |                    | Profile Management    |        | Process PPS Suspense Approval            |
| Menu Search                  |        | Development Utilities  |                    | SciQuest              |        | COA Inactivation PPS Suspense Correction |
| supports type<br>much faster |        | Employee Self-Service  |                    | Supplier              |        | COA Inactivation Report                  |
|                              |        | Engineering            |                    | UCOP                  |        | EFA Funds Reinstatement                  |
|                              |        | Enterprise Component:  |                    | eBill Customer Signon |        | EFA Inactive Funds CleanUp               |
|                              |        | eProcurement           |                    | Validate COA/Speedtyp |        | EFA YearEnd Journal Matrix               |
|                              |        | eSettlements           |                    |                       |        | EFA YearEnd Process Request              |
|                              |        | Excise and Sales Tax/V | AT IND             | *                     |        | GL Source / Org Node                     |
|                              |        | Financial Gateway      |                    |                       |        | Journal Post Authorization               |
|                              |        | General Ledger         |                    |                       |        | Secure Open Periods                      |
|                              |        | Government Resource    | Director           | ry 🌔                  |        | STIP Distrib Journals Setup              |
|                              |        | Grants                 |                    |                       |        | STIP/Endow DeptID Change                 |
|                              |        | Inventory              |                    |                       |        |                                          |
|                              |        |                        |                    |                       |        |                                          |
| Favorites 👻 🛛 Ma             | ain Me | nu - > CAL Component   | s <del>▼</del> > ( | GL ▼ > PPS ▼ > PPS \$ | Susper | ense Approval                            |

| ORACLE                                                                                                    |                                                   |
|----------------------------------------------------------------------------------------------------|---------------------------------------------------|
|                                                                                                    |                                                   |
| PPS Suspense Approval                                                                                                    |                                                   |
| Specify Search oriteria. Leave fields blank for all values. Specify sort preference by placing SortSeq nbr beside the oriteria you want sorted where 1 means highest sort level.         SortSeq       PPS AcctgDate:       Image: Constraint of the oriteria you want sorted where 1 means highest sort level.         PPS AcctgDate:       Image: Constraint of the oriteria you want sorted where 1 means highest sort level.         Post Constraint of the oriteria you want sorted where 1 means highest sort level.       SortSeq         PET.JE:       Image: Constraint of the oriteria you want sorted where 1 means highest sort level.         Dept:       Image: Constraint of the oriteria you want sorted where 1 means highest sort level.         ChartField 2:       Image: Constraint of the oriteria you want sorted where 1 means highest sort level. | Sort defaults by PET/JE.EmpIID if none specified. |
| Select lines, choose an action, click Process.  Process                                                                                                    | Select All de-Select All                          |
| PPS Suspended Entries                                                                                                    |                                                   |
| R Save Notify                                                                                                    |                                                   |

As mentioned in the "Introduction", unlike the PPS Suspense Correction function, there is no requirement to enter any search criteria; search criteria are not mandatory. The manager may simply click the 'Search' button and all qualifying lines for that manager will display for all accounting dates.

If the department manager chooses to specify search criteria the program populates the grid and sorts the grid given the criteria specified.

The sort criteria items provided are the same as the search criteria items except for 'Org Node'. A number is placed before the search criteria item to indicate the sort sequence for that item where 1 is the highest sort level. Any number between 1-99 may be used; the program will sort the sort sequences accordingly. When no sort sequence is specified for any item, the sort defaults to PET/JE and Employee ID.

Managers may narrow their search results by entering information in any of the eight search criteria fields. The search fields are as follows:

- 1. PPS Accounting Date
- 2. Fund
- 3. Department
- 4. Chartfield 2
- 5. PET/JE
- 6. Employee ID
- 7. Pay End Date
- 8. Org Node

Here is an example of the displayed results when we do not specify any sort sequence and allow the system to default to PET/JE and Employee ID

| En   | erites                                                                                                    | Main Mar           |                   | CAL Come          | energia e la Cl           |         | 000           | DDC Cur         |               | and the second | _              |                  |                  | _             |              | _   | _   |         | -  | - |                                                                                                |
|------|----------------------------------------------------------------------------------------------------|--------------------|-------------------|-------------------|---------------------------|---------|---------------|-----------------|---------------|----------------|----------------|------------------|------------------|---------------|--------------|-----|-----|---------|----|---|------------------------------------------------------------------------------------------------|
| Fav  | ontes 👻                                                                                                    | Main Mer           | iu <del>v</del> ⇒ | CAL Compo         | onents • > GL             | * >     | PP5 • >       | PPS Sus         | spense Ap     | provai         |                |                  |                  |               |              |     |     |         |    |   |                                                                                                |
|      | RACL                                                                                                    | .e <sup>.</sup>    |                   |                   |                           |         |               |                 |               |                |                |                  |                  |               |              |     |     |         |    |   |                                                                                                |
| -    |                                                                                                    |                    |                   |                   |                           |         |               |                 |               |                |                |                  |                  |               |              |     |     |         |    |   |                                                                                                |
| PP   | S Suspens                                                                                                    | e Approval         |                   |                   |                           |         |               |                 |               |                |                |                  |                  |               |              |     |     |         |    |   |                                                                                                |
| Spe  | cify Search crite                                                                                                    | eria. Leave fields | blank for all     | values. Specify s | sort preference by placir | g SortS | eq nbr beside | the criteria yo | u want sorted | where 1 mea    | ns highest sor | level. Sort defa | aults by PET/JE, | EmplID if non | e specified. |     |     |         |    |   |                                                                                                |
|      | PPS Acctg                                                                                                    | Date:              |                   | -                 | <u> </u>                  |         | 1             | PET/JE:         |               | λ              |                |                  |                  |               |              |     |     |         |    |   |                                                                                                |
|      | Fund:         Q.         2 Employee ID:         Q.           Dept:         Q.         Pay Endbets:         Q.           Chartfreid 2:         Q.         Orgbloget;         Q.                                                                                                    |                    |                   |                   |                           |         |               |                 |               |                |                |                  |                  |               |              |     |     |         |    |   |                                                                                                |
| Ιb   | Dept:     M_     Pay EndDate:     M_       Chartfield 2:     M_     OrgNode:     M_       Seed the, drops an ation (dk Prosta.)     Seed the, drops and set (dk Prosta.)     Seed the set (dk Prosta.)                                                                                                    |                    |                   |                   |                           |         |               |                 |               |                |                |                  |                  |               |              |     |     |         |    |   |                                                                                                |
| Sele | ChartField 2:     Q     OrgNode:     Q     Bearth II       leter fires, choose an solon, click Process.     Process     Select AI     de-Select AI       Process     Select AI     de-Select AI     de-Select AI                                                                                                    |                    |                   |                   |                           |         |               |                 |               |                |                |                  |                  |               |              |     |     |         |    |   |                                                                                                |
|      | Hed fires, floose an action, click Process.<br>Process Personalize   Find   View 100   [27]   Here Select All Personalize   Find   View 100   [27]   Here Select All Personalize |                    |                   |                   |                           |         |               |                 |               |                |                |                  |                  |               |              |     |     |         |    |   |                                                                                                |
|      | Description         Select AI         de Select AI           PPS Supended Entries         Personalize   Find   View 100   [2]   [2]         First @ 1-10 of 147 @ Last           COA         Journal Attributes         Last Update         Error Message         Approval         TTTP                                                                                                    |                    |                   |                   |                           |         |               |                 |               |                |                |                  |                  |               |              |     |     |         |    |   |                                                                                                |
|      | PPS Supended Entries Personalize   Find   View 100   [2]   [2] First (1-10 of 167 (1-2) Last Personalize   Find   View 100   [2]   [2] First (1-10 of 167 (1-2) Last Personalize   Find   View 100   [2] First (1-10 of 167 (1-2) Last Personalize   F |                    |                   |                   |                           |         |               |                 |               |                |                |                  |                  |               |              |     |     |         |    |   |                                                                                                |
|      | Process         Setter A         Constrained and thread or any of the setter A         Process         Process         Proces         Proces         Proces                                                                                                    |                    |                   |                   |                           |         |               |                 |               |                |                |                  |                  |               |              |     |     |         |    |   |                                                                                                |
|      | COA         Journal Attributes         Personalize   Find   View 100 [2]   First @ 1-10 of 147 @ Last           COA         Journal Attributes         Dept         Program         ChartField         Project         Activity         Ann         OrigCOA         Notes         Error         COAre Edit Message           1         0x932024         2081         010010041         Image: 10000 05215         8469         30017         62         GM100         1004053 01         PAY         OrigCOA         Notes         Error         CCOArected Lines                                                                                                    |                    |                   |                   |                           |         |               |                 |               |                |                |                  |                  |               |              |     |     |         |    |   |                                                                                                |
|      | 2                                                                                                    | 11/30/2014         | 22988             | 010162729         |                           | JE      | 10000         | 50215           | 19900         | 11531          | 40             | 200234           |                  | GM100         | 1004759 0    | 1 ( | CPY | OrigCOA | Q2 | N | Successful chartstring validation. Note:PC field values had been<br>modified. Previous string: |
|      |                                                                                                    | 09/30/2014         | 17405             | 010162729         |                           | JE      | 10000         | 50215           | 19900         | 11531          | 40             | 200234           |                  | GM100         | 1004759 0    | 1 ( | CPY | OrigCOA | Ø  | N | Successful chartstring validation. Note:PC field values had been<br>modified. Previous string: |
|      |                                                                                                    | 10/31/2014         | 15192             | 010213554         |                           | JE      | 10000         | 50212           | 43490         | 23803          | 44             | 200039           | EISSO            | GM100         | 1006487 0    | 1 ( | CPY | OrigCOA | Ø  | N | Successful chartstring validation. Note:PC field values had been<br>modified. Previous string: |
|      |                                                                                                    | 01/31/2015         | 27457             | 010213554         |                           | JE      | 10000         | 50215           | 43490         | 23803          | 44             | 200291           | EISSO            | GM100         | 1009067 0    | 1 ( | CPY | OrigCOA | Ø  | N | Successful chartstring validation. Note:PC field values had been<br>modified. Previous string: |
|      | 5                                                                                                    | 10/31/2014         | 19701             | 010476732         |                           | JE      | 10000         | 50215           | 81605         | 14015          | 44             | CPADTR           | CPB36            | GM100         | 1004359 0    | 1 1 | PAY | OrigCOA | Ø  | N | Successful chartstring validation. Note:PC field values had been<br>modified. Previous string: |
|      |                                                                                                    | 10/31/2014         | 78982             | 010476732         |                           | JE      | 10000         | 52011           | 81605         | 14015          | 44             | CPADTR           | CPB36            | GM100         | 1004359 0    | 1 F | FRP | OrigCOA | Ø  | N | Successful chartstring validation. Note:PC field values had been modified. Previous string:    |
| -    |                                                                                                    | 08/31/2014         | 58580             | 010487091         |                           | JE      | 10000         | 52011           | 19900         | 14166          | 40             | 200255           | CSMAT            | GM100         | 1004593 0    | 1 ( | CFR | OrigCOA | Ø  | N | Successful chartstring validation. Note:PC field values had been<br>modified. Previous string: |
| 1    |                                                                                                    | 08/31/2014         | 30902             | 010487091         |                           | JE      | 10000         | 51210           | 19900         | 14166          | 40             | 200255           | CSMAT            | GM100         | 1004593 0    | 1 0 | CPY | OrigCOA | Ø  | N | Successful chartstring validation. Note:PC field values had been modified. Previous string:    |
| 10   |                                                                                                    | 09/30/2014         | 17399             | 010492261         |                           | JE      | 10000         | 50215           | 19900         | 11531          | 40             | 200127           | EHAXZ            | GM100         | 1003264 0    | 1 ( | CPY | OrigCOA | Ø  | N | Successful chartstring validation. Note:PC field values had been modified. Previous string:    |
|      | Save 📔                                                                                                    | Notify             |                   |                   |                           |         |               |                 |               |                |                |                  |                  |               |              |     |     |         |    |   |                                                                                                |

Here is the same data sorted by 1) PPS Accounting Date, 2) Department and 3) Fund

| _             |                                                                                                    |                  | _               |                   |                         | _        |         |                 |               |             | _             |                    |                 | _             | _             | _  | _   | _       | _  | _ |                                                                                                   |
|---------------|----------------------------------------------------------------------------------------------------|------------------|-----------------|-------------------|-------------------------|----------|---------|-----------------|---------------|-------------|---------------|--------------------|-----------------|---------------|---------------|----|-----|---------|----|---|---------------------------------------------------------------------------------------------------|
| Favo          | rites -                                                                                                    | Main Me          | nu 👻 🚿          | CAL Compo         | nents - > GL            | - > I    | PPS ->  | PPS Sus         | spense A      | pproval     |               |                    |                 |               |               |    |     |         |    |   |                                                                                                   |
| OF            |                                                                                                    | E.               |                 |                   |                         |          |         |                 |               |             |               |                    |                 |               |               |    |     |         |    |   |                                                                                                   |
| -             |                                                                                                    | _                |                 |                   |                         |          |         |                 |               |             |               |                    |                 |               |               |    |     |         |    |   |                                                                                                   |
|               | C                                                                                                    |                  |                 |                   |                         |          |         |                 |               |             |               |                    |                 |               |               |    |     |         |    |   |                                                                                                   |
| PP:           | suspens                                                                                                    | e Approvai       |                 |                   |                         |          |         |                 |               |             |               |                    |                 |               |               |    |     |         |    |   |                                                                                                   |
| Spec<br>SortS | fy Search crite<br>eq                                                                                                    | ria. Leave field | s blank for all | values. Specify s | ort preference by placi | ng SortS | SortSeq | the criteria yo | u want sorted | where 1 mea | ns highest so | rt level. Sort def | aults by PET/JE | EmpIID if nor | ne specified. |    |     |         |    |   |                                                                                                   |
| 1             | PPS Acctgl                                                                                                    | Date:            |                 | <u> </u>          | <u> </u>                |          |         | PET/JE:         | 1             | <u> </u>    |               |                    |                 |               |               |    |     |         |    |   |                                                                                                   |
| 2             | Z     Dept     Q       Chartrield 2:     Q     OrgNode:                                                                                                    |                  |                 |                   |                         |          |         |                 |               |             |               |                    |                 |               |               |    |     |         |    |   |                                                                                                   |
|               | Chartfield 2: Q OrgNode: Q Estarch                                                                                                    |                  |                 |                   |                         |          |         |                 |               |             |               |                    |                 |               |               |    |     |         |    |   |                                                                                                   |
| Selec         | elect free, those as action, click Prozess.           Y         Process         Select Ail         de-Select Ail                                                                                                    |                  |                 |                   |                         |          |         |                 |               |             |               |                    |                 |               |               |    |     |         |    |   |                                                                                                   |
|               | Select All     de-Select All       PSS Suspended Entries     Personalize   Find   View 100 [ <sup>[2]</sup> ]   First I 1-10 of 147 I Last                                                                                                    |                  |                 |                   |                         |          |         |                 |               |             |               |                    |                 |               |               |    |     |         |    |   |                                                                                                   |
| -             | Personalize   Find   View 100   20   10 First       Personalize   Find   View 100   20   10 First       I ast Update Error Message Approval       First       I ast Update Error Message Approval       First       I ast Update Error Message Approval       First       I ast Update Error Message I Approval       First       I ast Update Error Message I Approval       First       I ast Update Error Message I Approval       First       I ast Update I I I I I I I I I I I I I I I I I I I                                                                                                    |                  |                 |                   |                         |          |         |                 |               |             |               |                    |                 |               |               |    |     |         |    |   |                                                                                                   |
| C             | PPS Suspended Entries       Personalize       Find \vert ⊕ 1.00 of 147 ⊕ Last         COA       Journal Attributes       Last Update       Error Message       Approval       Find       Find \vert ⊕ 1.00 of 147 ⊕ Last         Select       Approval       LineField       Pumployee       Contribied       Program       ChartField       Part Program       Program       ChartField       Program       ChartField       Program       Program       ChartField       Program       Program       ChartField       Program       Program       ChartField       Program       Program       ChartField       Program       Program       Program       Program       Program       Program       Program       Program       Program       Program       Program       Program       Program       Program       Program       Program       Program       Pro                                                                                                    |                  |                 |                   |                         |          |         |                 |               |             |               |                    |                 |               |               |    |     |         |    |   |                                                                                                   |
|               | PPS Suspended Entries         PPS Suspended Entries         PPS Suspended Entries |                  |                 |                   |                         |          |         |                 |               |             |               |                    |                 |               |               |    |     |         |    |   |                                                                                                   |
| 1             | Construction         Loss Optimized         Construction         Construction         Constructio                                                                                                    |                  |                 |                   |                         |          |         |                 |               |             |               |                    |                 |               |               |    |     |         |    |   |                                                                                                   |
| 2             |                                                                                                    | 08/31/2014       | 71832           | 012275107         |                         | JE       | 10000   | 52011           | 88403         | 10264       | 62            |                    |                 | GM100         | 1005899       | 01 | FRP | OrigCOA | Ø  | N | Successful chartstring validation. Note:PC field values had been<br>modified. Previous string:    |
| 3             |                                                                                                    | 08/31/2014       | 47760           | 012496556         |                         | JE       | 10000   | 51210           | 88403         | 10264       | 62            |                    |                 | GM100         | 1005899       | 01 | PAY | OrigCOA | Ø  | N | Successful chartstring validation. Note:PC field values had been<br>modified. Previous string:    |
| 4             |                                                                                                    | 08/31/2014       | 71833           | 012496556         |                         | JE       | 10000   | 52011           | 88403         | 10264       | 62            |                    |                 | GM100         | 1005899       | 01 | FRP | OrigCOA | Q  | N | Successful chartstring validation. Note:PC field values had been<br>modified. Previous string:    |
| 5             |                                                                                                    | 08/31/2014       | 13809           | 012275558         |                         | JE       | 10000   | 50211           | 30806         | 10805       | 40            |                    | сссхв           | GM100         | 1002377       | 01 | PAY | OrigCOA | Ø  | N | Successful chartstring validation. Note:PC field values had been<br>modified. Previous string:PAY |
| 6             |                                                                                                    | 08/31/2014       | 13808           | 012194342         |                         | JE       | 10000   | 50211           | 30806         | 10805       | 40            |                    | сссхв           | GM100         | 1002377       | 01 | PAY | OrigCOA | Q  | N | Successful chartstring validation. Note:PC field values had been<br>modified. Previous string:PAY |
| 7             |                                                                                                    | 08/31/2014       | 14385           | 012263568         |                         | JE       | 10000   | 50211           | 32570         | 10805       | 40            |                    | сссхв           | GM100         | 1003856       | 01 | PAY | OrigCOA | Ø  | N | Successful chartstring validation. Note:PC field values had been<br>modified. Previous string:PAY |
| 8             |                                                                                                    | 08/31/2014       | 15884           | 012474785         |                         | JE       | 10000   | 50211           | 88533         | 10805       | 44            |                    | ссмсс           | GM100         | 1008260       | 01 | PAY | OrigCOA | Ø  | N | Successful chartstring validation. Note:PC field values had been<br>modified. Previous string:PAY |
| 9             |                                                                                                    | 08/31/2014       | 15883           | 012190108         |                         | JE       | 10000   | 50211           | 88533         | 10805       | 44            |                    | ссмсс           | GM100         | 1008260       | 01 | PAY | OrigCOA | Q  | N | Successful chartstring validation. Note:PC field values had been<br>modified. Previous string:PAY |
| 10            |                                                                                                    | 08/31/2014       | 18523           | 011730277         |                         | JE       | 10000   | 50215           | 19900         | 11531       | 40            | 200094             |                 | GM100         | 1006455       | 01 | CPY | OrigCOA | Q2 | N | Successful chartstring validation. Note:PC field values had been<br>modified. Previous string:    |
|               | ave 😢                                                                                                    | Notify           |                 |                   |                         |          |         |                 |               |             |               |                    |                 |               |               |    |     |         |    |   |                                                                                                   |

All the transactions requiring approval appear in your search results. Lines populated in the PPS Suspense Approval Page pertain to the approver route control security for the manager.

Use the tabs at the top of the list to gather information about the transactions. For more detailed information about what is contained in these tabs, please review the "PPS Correction Training" guide. Approvers can also scroll to the right and select the 'OrigCOA' link to see the original chartstring that was entered into the PPS system.

| Fav          | orites 👻                                                                                                    | Main Mer          | iu → ) (      | CAL Compor         | nents 🔹 GL 👻            | > PPS     | s 🔹 > PPs                | Suspens         | e Approv      | al           |                |                   |                 |               |              |    |     |         |    |   |                                                                                                |
|--------------|----------------------------------------------------------------------------------------------------|-------------------|---------------|--------------------|-------------------------|-----------|--------------------------|-----------------|---------------|--------------|----------------|-------------------|-----------------|---------------|--------------|----|-----|---------|----|---|------------------------------------------------------------------------------------------------|
|              |                                                                                                    | E.                |               |                    |                         |           |                          |                 |               |              |                |                   |                 |               |              |    |     |         |    |   |                                                                                                |
| -            |                                                                                                    |                   |               |                    |                         |           |                          |                 |               |              |                |                   |                 |               |              |    |     |         |    |   |                                                                                                |
| PP           | Suspens                                                                                                    | e Approval        |               |                    |                         |           |                          |                 |               |              |                |                   |                 |               |              |    |     |         |    |   |                                                                                                |
| Spec<br>Sort | ify Search crite<br>ieq                                                                                                    | ria. Leave fields | blank for all | values. Specify si | ort preference by placi | ng SortSe | eq nbr beside<br>SortSeq | the criteria yo | u want sorted | where 1 mean | ns highest sor | t level. Sort def | aults by PET/JE | EmplID if nor | e specified. |    |     |         |    |   |                                                                                                |
| 1            | 19         PSActipates:         Q         PETIDE:         Q           Fund (1934)         Q         Employee (1):         Q           Pept:         Q         Pept:         Q           Caustified (2)         Q         Caustified (2)         Q                                                                                                    |                   |               |                    |                         |           |                          |                 |               |              |                |                   |                 |               |              |    |     |         |    |   |                                                                                                |
|              | Dest     Q     PayEndDate:     Q       Charfrield 2:     Q     OrgNode:     Q                                                                                                    |                   |               |                    |                         |           |                          |                 |               |              |                |                   |                 |               |              |    |     |         |    |   |                                                                                                |
|              | CharlField 2: Q. OrgNode: Q. Search<br>Sate Des doose an atlon, disk Process<br>To Process                                                                                                    |                   |               |                    |                         |           |                          |                 |               |              |                |                   |                 |               |              |    |     |         |    |   |                                                                                                |
| Sele         | elect fins, choose an sociol, cick Process.           Process         Select All         de-Select All                                                                                                    |                   |               |                    |                         |           |                          |                 |               |              |                |                   |                 |               |              |    |     |         |    |   |                                                                                                |
|              | Itel Inter Jose     Select AI       Image: All and the select AI     de-Select AI       Image: All and the select AI     Description                                                                                                    |                   |               |                    |                         |           |                          |                 |               |              |                |                   |                 |               |              |    |     |         |    |   |                                                                                                |
|              | PPS Suspended Entries     Personalize   Find   View All [2]   Finst ④ 1-10 of 11 ④ Last     COA   Journal Attributes   Last Update   Error Message   Approval                                                                                                    |                   |               |                    |                         |           |                          |                 |               |              |                |                   |                 |               |              |    |     |         |    |   |                                                                                                |
|              | PPS Suspended Entries         Personalize   Find   View All [2]   Find   View All [2]   Find   Find   View All [2]   Find   Find   Find   F              |                   |               |                    |                         |           |                          |                 |               |              |                |                   |                 |               |              |    |     |         |    |   |                                                                                                |
| 1            | Consistence         Last Update         Error Message         Approval         First         Number of the second second se |                   |               |                    |                         |           |                          |                 |               |              |                |                   |                 |               |              |    |     |         |    |   |                                                                                                |
| 2            |                                                                                                    | 08/31/2014        | 22239         | 012060524          |                         | JE        | 10000                    | 50215           | 88340         | 13471        | 44             |                   | MA1PC           | GM100         | 1005827      | 01 | PAY | OrigCOA | Q  | N | Successful chartstring validation. Note:PC field values had been<br>modified. Previous string: |
| 3            |                                                                                                    | 08/31/2014        | 71794         | 012060524          |                         | JE        | 10000                    | 52011           | 88340         | 13471        | 44             |                   | MA1PC           | GM100         | 1005827      | 01 | FRP | OrigCO/ | Q2 | N | Successful chartstring validation. Note:PC field values had been<br>modified. Previous string: |
| 4            |                                                                                                    | 09/30/2014        | 14803         | 012026982          |                         | JE        | 10000                    | 50211           | 88340         | 13471        | 44             |                   | MA1PC           | GM100         | 1005827      | 01 | PAY | OrigCOA | Q2 | N | Successful chartstring validation. Note:PC field values had been<br>modified. Previous string: |
| 5            |                                                                                                    | 09/30/2014        | 83428         | 012060524          |                         | JE        | 10000                    | 52012           | 88340         | 13471        | 44             |                   | MA1PC           | GM100         | 1005827      | 01 | FRP | OrigCOA | Q2 | N | Successful chartstring validation. Note:PC field values had been<br>modified. Previous string: |
| e            |                                                                                                    | 09/30/2014        | 89428         | 012060524          |                         | JE        | 10000                    | 52013           | 88340         | 13471        | 44             |                   | MA1PC           | GM100         | 1005827      | 01 | FRP | OrigCOA | Q2 | N | Successful chartstring validation. Note:PC field values had been<br>modified. Previous string: |
| 7            |                                                                                                    | 10/31/2014        | 13958         | 012026982          |                         | JE        | 10000                    | 50211           | 88340         | 13471        | 44             |                   | MA1PC           | GM100         | 1005827      | 01 | PAY | OrigCO/ | Q2 | N | Successful chartstring validation. Note:PC field values had been<br>modified. Previous string: |
| 8            |                                                                                                    | 10/31/2014        | 20254         | 012060524          |                         | JE        | 10000                    | 50215           | 88340         | 13471        | 44             |                   | MA1PC           | GM100         | 1005827      | 01 | PAY | OrigCOA | 63 | N | Successful chartstring validation. Note:PC field values had been<br>modified. Previous string: |
| g            |                                                                                                    | 10/31/2014        | 77885         | 012060524          |                         | JE        | 10000                    | 52011           | 88340         | 13471        | 44             |                   | MA1PC           | GM100         | 1005827      | 01 | FRP | OrigCOA | Q2 | N | Successful chartstring validation. Note:PC field values had been<br>modified. Previous string: |
| 10           |                                                                                                    | 10/31/2014        | 83418         | 012060524          |                         | JE        | 10000                    | 52012           | 88340         | 13471        | 44             |                   | MA1PC           | GM100         | 1005827      | 01 | FRP | OrigCO/ | Ø  | N | Successful chartstring validation. Note:PC field values had been<br>modified. Previous string: |
|              | Save                                                                                                    | Notify            |               |                    |                         |           |                          |                 |               |              |                |                   |                 |               |              |    |     |         |    |   |                                                                                                |

To select which items to approve, just change the 'Approval Status' to "Approve".

|    |                                                                                                    |                |               |                   |                          |           |               |                |               |             |               |                   |                 |               |               |    |     |         | _             | _ |                                                                                                |
|----|----------------------------------------------------------------------------------------------------|----------------|---------------|-------------------|--------------------------|-----------|---------------|----------------|---------------|-------------|---------------|-------------------|-----------------|---------------|---------------|----|-----|---------|---------------|---|------------------------------------------------------------------------------------------------|
| Fa | orites -                                                                                                    | Main Me        | nu + > (      | CAL Compo         | nents 🔹 GL 👻             | > PPS     | 5 ▼ > PPS     | 5 Suspens      | e Approv      | al          |               |                   |                 |               |               |    |     |         |               |   |                                                                                                |
|    | RACI                                                                                                    | E.             |               |                   |                          |           |               |                |               |             |               |                   |                 |               |               |    |     |         |               |   |                                                                                                |
|    |                                                                                                    |                |               |                   |                          |           |               |                |               |             |               |                   |                 |               |               |    |     |         |               |   |                                                                                                |
| P  | S Suspen                                                                                                    | e Annroval     |               |                   |                          |           |               |                |               |             |               |                   |                 |               |               |    |     |         |               |   |                                                                                                |
|    | ally Consult of                                                                                                    | nda Leave feld | black for all | unhan Secole      | rest professore by place |           | na ahr haridi | the orderic us | u want costed | where 1 mea | er biebest se | ut Iowal Sout day | bulk by RET/IE  | EmellD if nor | -             |    |     |         |               |   |                                                                                                |
| Sõ | Seq<br>DDS Acct                                                                                                    | Data:          |               | values. Specity : |                          | ing Johns | SortSeq       | DET/IE-        |               |             | na ngnear ao  | interet. Jointoe  | auto by ric noc |               | re specified. |    |     |         |               |   |                                                                                                |
| ١H | Funds 88540     Kaser-2083/76-Cawlord-415     Employee ID:     Pay Emblose:     Question and a second second |                |               |                   |                          |           |               |                |               |             |               |                   |                 |               |               |    |     |         |               |   |                                                                                                |
|    | Dept:         Q,         Pay EndDate:         Q,           ChartField.2:         Q,         OrgNode:         Q,         Search                                                                                                    |                |               |                   |                          |           |               |                |               |             |               |                   |                 |               |               |    |     |         |               |   |                                                                                                |
| Ľ  | ChartField 2: Q OrgNode: Q Search                                                                                                    |                |               |                   |                          |           |               |                |               |             |               |                   |                 |               |               |    |     |         |               |   |                                                                                                |
| Se | Allect Inst. choose an action, click Pooses.                                                                                                    |                |               |                   |                          |           |               |                |               |             |               |                   |                 |               |               |    |     |         |               |   |                                                                                                |
|    | Net Inst. concert a state. did Process     Select AI       Process     Select AI       Oct. Society of the Process     First I Lodo ft 1 I and the Local Lodo ft 1 I and the Local Lodo ft 1 I and the Local Lodo ft 1 I and the Local Local And the Local Lodo ft 1 I and the Local Local And the Local Local And the Local And the Local And the Local And the Local And the Local And the Local And the Local And the Local And the Local And the Local And the Local And the Local And the Local And the Local                                                                                   |                |               |                   |                          |           |               |                |               |             |               |                   |                 |               |               |    |     |         |               |   |                                                                                                |
|    | PPS Suspended Entries      Personalize   Find   View All [2]   First @ 1-10 of 11 @ Last      COA      Journal Attributes      Personalize   Find   View All [2]   First @ 1-10 of 11 @ Last      CoA      Journal Attributes      Personalize   Find   View All [2]   First @ 1-10 of 11 @ Last      CoA      Journal Attributes      Personalize   Find   View All [2]   Find   View All [2]   Find   View All [2]   Find   View All [2]   Find   View All [2]   Find   View All [2]   Find   View All [2]   Find   View All [2]   Find   View All [2]   F |                |               |                   |                          |           |               |                |               |             |               |                   |                 |               |               |    |     |         |               |   |                                                                                                |
|    | PPS Suspended Entries         Personalize   Find   View All   2    1  Find   View All   2    1  Find   View All   2  Find   View All   2  Find   View                           |                |               |                   |                          |           |               |                |               |             |               |                   |                 |               |               |    |     |         |               |   |                                                                                                |
| L  | COA         Journal Attributes         Last Update         Error Message         Approval         Image: Control of Line Action of Line Action of Li                                                               |                |               |                   |                          |           |               |                |               |             |               |                   |                 |               |               |    |     |         |               |   |                                                                                                |
| ш  | Normalization       Normalization       Normalication       Normalization       Normalization                                                                                                    |                |               |                   |                          |           |               |                |               |             |               |                   |                 |               |               |    |     |         |               |   |                                                                                                |
|    | Select         PPS<br>(a) 0000         PPS<br>(a) 0000         Employee<br>(a) 0000         Pum         Pum        Pum                                                                                                    |                |               |                   |                          |           |               |                |               |             |               |                   |                 |               |               |    |     |         |               |   |                                                                                                |
|    | 3                                                                                                    | 08/31/2014     | 71794         | 012060524         |                          | JE        | 10000         | 52011          | 88340         | 13471       | 44            |                   | MA1PC           | GM100         | 1005827       | 01 | FRP | OrigCOA | Ø             | N | Successful chartstring validation. Note:PC field values had been<br>modified. Previous string: |
|    | 4                                                                                                    | 09/30/2014     | 14803         | 012026982         |                          | JE        | 10000         | 50211          | 88340         | 13471       | 44            |                   | MA1PC           | GM100         | 1005827       | 01 | PAY | OrigCOA | Ø             | N | Successful chartstring validation. Note:PC field values had been<br>modified. Previous string: |
|    | 5 🗆                                                                                                    | 09/30/2014     | 83428         | 012060524         |                          | JE        | 10000         | 52012          | 88340         | 13471       | 44            |                   | MA1PC           | GM100         | 1005827       | 01 | FRP | OrigCOA | Ø             | N | Successful chartstring validation. Note:PC field values had been<br>modified. Previous string: |
|    |                                                                                                    | 09/30/2014     | 89426         | 012060524         |                          | JE        | 10000         | 52013          | 88340         | 13471       | 44            |                   | MA1PC           | GM100         | 1005827       | 01 | FRP | OrigCOA | ${\mathbb Q}$ | N | Successful chartstring validation. Note:PC field values had been<br>modified. Previous string: |
|    |                                                                                                    | 10/31/2014     | 13956         | 012026982         |                          | JE        | 10000         | 50211          | 88340         | 13471       | 44            |                   | MA1PC           | GM100         | 1005827       | 01 | PAY | OrigCOA | Ø             | N | Successful chartstring validation. Note:PC field values had been<br>modified. Previous string: |
|    |                                                                                                    | 10/31/2014     | 20254         | 012060524         |                          | JE        | 10000         | 50215          | 88340         | 13471       | 44            |                   | MA1PC           | GM100         | 1005827       | 01 | PAY | OrigCOA | 02            | N | Successful chartstring validation. Note:PC field values had been<br>modified. Previous string: |
|    | •                                                                                                    | 10/31/2014     | 77865         | 012060524         | <b></b>                  | JE        | 10000         | 52011          | 88340         | 13471       | 44            |                   | MA1PC           | GM100         | 1005827       | 01 | FRP | OrigCOA | Ø             | N | Successful chartstring validation. Note:PC field values had been<br>modified. Previous string: |
| 1  |                                                                                                    | 10/31/2014     | 83418         | 012060524         |                          | JE        | 10000         | 52012          | 88340         | 13471       | 44            |                   | MA1PC           | GM100         | 1005827       | 01 | FRP | OrigCOA | Ø             | N | Successful chartstring validation. Note:PC field values had been<br>modified. Previous string: |
| 6  | Save                                                                                                    | Notify         |               |                   |                          |           |               |                |               |             |               |                   |                 |               |               |    |     |         |               |   |                                                                                                |
|    |                                                                                                    |                |               |                   |                          |           |               |                |               |             |               |                   |                 |               |               |    |     |         |               |   |                                                                                                |

Or, if you prefer to approve all the transactions at one time, click the 'Select All' button and select 'Approve' from the 'Action' drop-down.

| _   | _                                                                                                    |              |                     |              |                     |                         | _         |                         |                   |               |             |               |                   |                  |              |               |    |     |         | _            | _ |                                                                                                |
|-----|----------------------------------------------------------------------------------------------------|--------------|---------------------|--------------|---------------------|-------------------------|-----------|-------------------------|-------------------|---------------|-------------|---------------|-------------------|------------------|--------------|---------------|----|-----|---------|--------------|---|------------------------------------------------------------------------------------------------|
| Fav | orite                                                                                                    | s.≁          | Main Mer            | nu 👻 >       | CAL Compo           | nents 🔹 GL 👻            | > PPS     | s - > PP:               | S Suspens         | e Approv      | al          |               |                   |                  |              |               |    |     |         |              |   |                                                                                                |
|     | R 4                                                                                                    |              | e.                  |              |                     |                         |           |                         |                   |               |             |               |                   |                  |              |               |    |     |         |              |   |                                                                                                |
|     |                                                                                                    |              | -                   |              |                     |                         |           |                         |                   |               |             |               |                   |                  |              |               |    |     |         |              |   |                                                                                                |
|     | 0.0                                                                                                    |              |                     |              |                     |                         |           |                         |                   |               |             |               |                   |                  |              |               |    |     |         |              |   |                                                                                                |
| PP  | 5 51                                                                                                    | ispens       | e Approvai          |              |                     |                         |           |                         |                   |               |             |               |                   |                  |              |               |    |     |         |              |   |                                                                                                |
| Spe | cify Se<br>Seq                                                                                                    | arch crite   | ria. Leave fields   | blank for al | I values. Specify s | ort preference by placi | ng SortSe | eq nbr besid<br>SortSeq | e the criteria yo | u want sorted | where 1 mea | ns highest so | rt level. Sort de | faults by PET/JE | EmpID if not | te specified. |    |     |         |              |   |                                                                                                |
|     | PP:                                                                                                    | 5 Acctg<br>F | Date:<br>und: 88340 |              | Kaiser-208337       | 85-Crawford-4/15        |           |                         | PET/JE:           |               | <u> </u>    |               |                   |                  |              |               |    |     |         |              |   |                                                                                                |
|     | Dept Q Pey EndDate: Q Search                                                                                                    |              |                     |              |                     |                         |           |                         |                   |               |             |               |                   |                  |              |               |    |     |         |              |   |                                                                                                |
|     | ChartField 2: Q OrgNode: Q Search Search Search Search Search Search Search                                                                                                    |              |                     |              |                     |                         |           |                         |                   |               |             |               |                   |                  |              |               |    |     |         |              |   |                                                                                                |
| Sek | electrines done as action, dick Process.<br>Process<br>Approve<br>Approve<br>Approv |              |                     |              |                     |                         |           |                         |                   |               |             |               |                   |                  |              |               |    |     |         |              |   |                                                                                                |
| A   | Aled Finst. Aloose an action, dik Process<br>Process<br>Un-Approve<br>Presonalize   Find   View Ali   [2]   Finst (1) 1-10 of 11 (2) Last                                                                                                    |              |                     |              |                     |                         |           |                         |                   |               |             |               |                   |                  |              |               |    |     |         |              |   |                                                                                                |
| U   | Proces Select All de Salect All de Salect Al                                                                                                    |              |                     |              |                     |                         |           |                         |                   |               |             |               |                   |                  |              |               |    |     |         |              |   |                                                                                                |
|     | Deprivation         Image: Constraint of the state of the state                                                                                                    |              |                     |              |                     |                         |           |                         |                   |               |             |               |                   |                  |              |               |    |     |         |              |   |                                                                                                |
|     | Verywei         Inded Entries         Servei         Index Entries         Personalize   Find   View Al   I         Image: Find   View Al   I         Image: Find                                                                                                    |              |                     |              |                     |                         |           |                         |                   |               |             |               |                   |                  |              |               |    |     |         |              |   |                                                                                                |
|     | Archgover         Inded Entries         Converted Line         First & 1-10 of 11 & Last           COA         Journal Attributes         Last Update         Ford Marchgover         Approval         First & 1-10 of 11 & Last           Select         Archgover         LineNet         First & 1-10 of 11 & Last         First & 1-10 of 11 & Last           Select         Archgover         LineNet         Status         Line         First & 1-10 of 11 & Last           1         Discrete         LineNet         June         June         June         June         June         Status         LineNet         Status         LineNet         First & 1-10 of 11 & Last           2         Discrete         LineNet         June         June                                                                                                    |              |                     |              |                     |                         |           |                         |                   |               |             |               |                   |                  |              |               |    |     |         |              |   |                                                                                                |
|     | COA         Journal Attributes         Last Update         Error Message         Approval         Important         Control feed         Approval         Important         Control feed         Approval         Important         Control feed         Approval         Important         Control feed         Approval         Important         Control feed         Approval         Important         Control feed         Approval         Important         Control feed         Approval         Important         Control feed         Approval         Important         Control feed         Control feed         Control feed         Approval         Important         Control feed         Control feed                                                                                                    |              |                     |              |                     |                         |           |                         |                   |               |             |               |                   |                  |              |               |    |     |         |              |   |                                                                                                |
|     | 3                                                                                                    |              | 08/31/2014          | 71794        | 012060524           |                         | JE        | 10000                   | 52011             | 88340         | 13471       | 44            |                   | MA1PC            | GM100        | 1005827       | 01 | FRP | OrigCOA | 02           | N | Successful chartstring validation. Note:PC field values had been<br>modified. Previous string: |
|     | 4                                                                                                    |              | 09/30/2014          | 14803        | 3 012026982         |                         | JE        | 10000                   | 50211             | 88340         | 13471       | 44            |                   | MA1PC            | GM100        | 1005827       | 01 | PAY | OrigCOA | $\mathbb{Q}$ | N | Successful chartstring validation. Note:PC field values had been<br>modified. Previous string: |
|     | 5                                                                                                    |              | 09/30/2014          | 83428        | 012060524           |                         | JE        | 10000                   | 52012             | 88340         | 13471       | 44            |                   | MA1PC            | GM100        | 1005827       | 01 | FRP | OrigCOA | 02           | N | Successful chartstring validation. Note:PC field values had been<br>modified. Previous string; |
|     | 6                                                                                                    |              | 09/30/2014          | 89425        | 012060524           |                         | JE        | 10000                   | 52013             | 88340         | 13471       | 44            |                   | MA1PC            | GM100        | 1005827       | 01 | FRP | OrigCOA | $\mathbb{Q}$ | N | Successful chartstring validation. Note:PC field values had been<br>modified. Previous string: |
|     | 7                                                                                                    |              | 10/31/2014          | 13956        | 012026982           |                         | JE        | 10000                   | 50211             | 88340         | 13471       | 44            |                   | MA1PC            | GM100        | 1005827       | 01 | PAY | OrigCOA | Ø            | N | Successful chartstring validation. Note:PC field values had been<br>modified. Previous string: |
|     | 3                                                                                                    | V            | 10/31/2014          | 20254        | 012060524           |                         | JE        | 10000                   | 50215             | 88340         | 13471       | 44            |                   | MA1PC            | GM100        | 1005827       | 01 | PAY | OrigCOA | Q2           | N | Successful chartstring validation. Note:PC field values had been<br>modified. Previous string: |
| 1   | 9                                                                                                    |              | 10/31/2014          | 77885        | 012060524           |                         | JE        | 10000                   | 52011             | 88340         | 13471       | 44            |                   | MA1PC            | GM100        | 1005827       | 01 | FRP | OrigCOA | Q2           | N | Successful chartstring validation. Note:PC field values had been<br>modified. Previous string; |
| 1   |                                                                                                    |              | 10/31/2014          | 83418        | 012060524           |                         | JE        | 10000                   | 52012             | 88340         | 13471       | 44            |                   | MA1PC            | GM100        | 1005827       | 01 | FRP | OrigCOA | Q            | N | Successful chartstring validation. Note:PC field values had been<br>modified. Previous string: |
|     | Sav                                                                                                    | e 📔          | Notify              |              |                     |                         |           |                         |                   |               |             |               |                   |                  |              |               |    |     |         |              |   |                                                                                                |

Click on the 'Process' button. A message box summarizes the intended action. It states that you are about to approve 11 JE rows. Click 'OK' to process your request. Click the 'Save' button.

| Favo              | rites <del>-</del>                                                                                                    | Main Me                                    | nu <del>v</del> → ( | CAL Compor        | nents 🔹 GL 👻             | > PPS     | s →> PPS | 6 Suspens | e Approv    | al          |                |                    |                  |               |               |            |              |         |    |                                                                                                |
|-------------------|----------------------------------------------------------------------------------------------------|--------------------------------------------|---------------------|-------------------|--------------------------|-----------|----------|-----------|-------------|-------------|----------------|--------------------|------------------|---------------|---------------|------------|--------------|---------|----|------------------------------------------------------------------------------------------------|
|                   |                                                                                                    | .E <sup>.</sup>                            |                     |                   |                          |           |          |           |             |             |                |                    |                  |               |               |            |              |         |    |                                                                                                |
| PPS               | Suspens                                                                                                    | e Approval                                 |                     |                   |                          |           |          |           |             |             |                |                    |                  |               |               |            |              |         |    |                                                                                                |
| Specifi<br>SortSi | y Search cri<br><sup>Iq</sup><br>PPS Acct(                                                                                                    | aria. Leave fields<br>Date:<br>Fund: 88340 | blank for all       | values. Specify s | ort preference by placin | ig SortSi | SortSeq  | PET/JE:   | want sorted | where 1 mea | ins highest so | ort level. Sort de | aults by PET/JE, | EmplID if nor | ne specified. |            |              |         |    |                                                                                                |
| Ë.                | ChartField 2: Q, OrgNode: Q, Search<br>Select Inst. choose an sciol, click Process.<br>Approve Process                                                                                                    |                                            |                     |                   |                          |           |          |           |             |             |                |                    |                  |               |               |            |              |         |    |                                                                                                |
| Select<br>App     | Act Fres. Alosse as action. dioR Process.<br>Approve Process Personalize   Find   View All   [2]   Find   View All   [2]   Find   View All   [2]   End   View All   [2]   End   View All |                                            |                     |                   |                          |           |          |           |             |             |                |                    |                  |               |               |            |              |         |    |                                                                                                |
| -                 | oprove     Process       ** PPS Suspended Entries     Personalize   Find   View All   [2]   3       COA     Journal Attributes       Last Update     Error Message                                                                                                    |                                            |                     |                   |                          |           |          |           |             |             |                |                    |                  |               |               |            |              |         |    |                                                                                                |
| C                 | PPS Suspended Entries       Personalize   Find   Vew All   [2] ] [2]       First (2) 1-10 of 11 (2) Last         COA       Journal Attributes       Last Update       Enror Message       Approval       Find       Vew All   [2] [2]       First (2) 1-10 of 11 (2) Last         Select       Accrossing       LineHert       First (2) 1-10 of 11 (2) Last       First (2) 1-10 of 11 (2) Last         Underst       Accrossing       PFS       Employee       Accrossing (2) 1-10 of 11 (2) Last       First (2) 1-10 of 11 (2) Last                                                                                                    |                                            |                     |                   |                          |           |          |           |             |             |                |                    |                  |               |               |            |              |         |    |                                                                                                |
|                   | PPS Suspended Entries         Personalize   Find   View All   [2]   [2]   [2]   [2]   [2]   [2]   [2]   [2]   [2]   [2]   [2]   [2]   [2]   [2]   [2]   [2]   [2]   [2]   [2]   [2]   [2]   [2]   [2]   [2]   [2]   [2]   [2]   [2]   [2]   [2]   [2]   [2]   [2]   [2]   [2]   [2]   [2]   [2]   [2]   [2]   [2]   [2]   [2]   [2]   [2]   [2]   [2]   [2]   [2]   [2]   [2]   [2]   [2]   [2]   [2]   [2]   [2]   [2]   [2]   [2]   [2]   [2]   [2]   [2]   [2]   [2]   [2]   [2]   [2]   [2]   [2]   [2]   [2]   [2]   [2]   [2]   [2]   [2]   [2]   [2]   [2]   [2]   [2]   [2]   [2]   [2]   [2]   [2]   [2]   [2]   [2]   [2]   [2]   [2]   [2]   [2]   [2]   [2]   [2]   [2]   [2]   [2]   [2]   [2]   [2]   [2]   [2]   [2]   [2]   [2]   [2]   [2]   [2]   [2]   [2]   [2]   [2]   [2]   [2]   [2]   [2]   [2]   [2]   [2]   [2]   [2]   [2]   [2]   [2]   [2]   [2]   [2]   [2]   [2]   [2]   [2]   [2]   [2]   [2]   [2]   [2]   [2]   [2]   [2]   [2]   [2]   [2]   [2]   [2]   [2]   [2]   [2]   [2]   [2]   [2]   [2]   [2]   [2]   [2]   [2]   [2]   [2]   [2]   [2]   [2]   [2]   [2]   [2]   [2]   [2]   [2]   [2]   [2]   [2]   [2]   [2]   [2]   [2]   [2]   [2]   [2]   [2]   [2]   [2]   [2]   [2]   [2]   [2]   [2]   [2]   [2]   [2]   [2]   [2]   [2]   [2]   [2]   [2]   [2]   [2]   [2]   [2]   [2]   [2]   [2]   [2]   [2]   [2]   [2]   [2]   [2]   [2]   [2]   [2]   [2]   [2]   [2]   [2]   [2]   [2]   [2]   [2]   [2]   [2]   [2]   [2]   [2]   [2]   [2]   [2]   [2]   [2]   [2]   [2]   [2]   [2]   [2]   [2]   [2]   [2]   [2]   [2]   [2]   [2]   [2]   [2]   [2]   [2]   [2]   [2]   [2]   [2]   [2]   [2]   [2]   [2]   [2]   [2]   [2]   [2]   [2]   [2]   [2]   [2]   [2]   [2]   [2]   [2]   [2]   [2]   [2]   [2]   [2]   [2]   [2]   [2]   [2]   [2]   [2]   [2]   [2]   [2]   [2]   [2]   [2]   [2]   [2]   [2]   [2]   [2]   [2]   [2]   [2]   [2]   [2]   [2]   [2]   [2]   [2]   [2]   [2]   [2]   [2]   [2]   [2]   [2]   [2]   [2]   [2]   [2]   [2]   [2]   [2]   [2]   [2]   [2]   [2]   [2]   [2]   [2]   [2]   [2]   [2]   [2]   [2]   [2                                  |                                            |                     |                   |                          |           |          |           |             |             |                |                    |                  |               |               |            |              |         |    |                                                                                                |
| 1                 | PPS Suspended Entries         Derosalize   Find   View All   2  1         Find ⊕ 1-10 of 11 ⊕ Last           COA         Journal Attributes         Last Update         Enror Message         Approval         Find ⊕ 1         None         Find ⊕ 1         Find ⊕ 1-10 of 11 ⊕ Last         Last         Last         Last         Find ⊕ 1         Find ⊕ 1-10 of 11 ⊕ Last         Last         Find ⊕ 1         Find ⊕ 1-10 of 11 ⊕ Last         Find ⊕ 1-10 of 11 ⊕ Last                                                                                                    |                                            |                     |                   |                          |           |          |           |             |             |                |                    |                  |               |               |            |              |         |    |                                                                                                |
| 2                 | V                                                                                                    | 08/31/2014                                 | 22239               | 012060524         | Approve 🔽                | JE        | 10000    | 50215     | 88340       | 13471       | 44             | There are          | 11 JE rows       | Approved      | . There are   | 0 PET rows | Approved. (2 | 4000,67 | 9) | Successful chartstring validation. Note:PC field values had been<br>modified. Previous string: |
| 3                 |                                                                                                    | 08/31/2014                                 | 71794               | 012060524         | Approve 🔽                | JE        | 10000    | 52011     | 88340       | 13471       | 44             |                    |                  |               | OK            |            |              |         |    | Successful chartstring validation. Note:PC field values had been modified. Previous string:    |
| 4                 |                                                                                                    | 09/30/2014                                 | 14803               | 012026982         | Approve 🔽                | JE        | 10000    | 50211     | 88340       | 13471       | 44             | 1                  |                  | OM100         | 100002110     |            | Congoon      |         |    | Successful chartstring validation. Note:PC field values had been<br>modified. Previous string: |
| 5                 |                                                                                                    | 09/30/2014                                 | 83428               | 012060524         | Approve 🔽                | JE        | 10000    | 52012     | 88340       | 13471       | 44             |                    | MA1PC            | GM100         | 1005827 0     | 1 FRP      | OrigCOA      | QZ      | N  | Successful chartstring validation. Note:PC field values had been<br>modified. Previous string: |
| 6                 |                                                                                                    | 09/30/2014                                 | 89426               | 012060524         | Approve 🔽                | JE        | 10000    | 52013     | 88340       | 13471       | 44             |                    | MA1PC            | GM100         | 1005827 0     | 1 FRP      | OrigCOA      | Q2      | N  | Successful chartstring validation. Note:PC field values had been modified. Previous string:    |
| 7                 |                                                                                                    | 10/31/2014                                 | 13958               | 012026982         | Approve 🔽                | JE        | 10000    | 50211     | 88340       | 13471       | 44             |                    | MA1PC            | GM100         | 1005827 0     | 1 PAY      | OrigCOA      | Q2      | N  | Successful chartstring validation. Note:PC field values had been<br>modified. Previous string: |
| 8                 |                                                                                                    | 10/31/2014                                 | 20254               | 012060524         | Approve 🔽                | JE        | 10000    | 50215     | 88340       | 13471       | 44             |                    | MA1PC            | GM100         | 1005827 0     | 1 PAY      | OrigCOA      | Q2      | N  | Successful chartstring validation. Note:PC field values had been modified. Previous string:    |
| 9                 |                                                                                                    | 10/31/2014                                 | 77885               | 012060524         | Approve 🔽                | JE        | 10000    | 52011     | 88340       | 13471       | 44             |                    | MA1PC            | GM100         | 1005827 0     | 1 FRP      | OrigCOA      | Q2      | N  | Successful chartstring validation. Note:PC field values had been modified. Previous string:    |
| 10                |                                                                                                    | 10/31/2014                                 | 83418               | 012060524         | Approve 🔽                | JE        | 10000    | 52012     | 88340       | 13471       | 44             |                    | MA1PC            | GM100         | 1005827 0     | 1 FRP      | OrigCOA      | Q2      | N  | Successful chartstring validation. Note:PC field values had been modified. Previous string:    |
| E s               | ave 🗈                                                                                                    | Notify                                     |                     |                   |                          |           |          |           |             |             |                |                    |                  |               |               |            |              |         |    |                                                                                                |

These eleven approved transactions will fall out of this approval queue after the nightly maintenance cycle is complete.

The same process is followed for Payroll Expense Transfers (PET). In this example I have elected to sort by only 'PET' transactions

| Fav  | orites 👻                                                                                                    | Main Me          | nu 👻 🗇 (        | CAL Compor         | nents 🔹 GL 👻            | > PPS      | → PPS \$ | Suspense .     | Approval       |              |                  |                                     |               |                 |         |    |     |         |    |   |                                       |
|------|----------------------------------------------------------------------------------------------------|------------------|-----------------|--------------------|-------------------------|------------|----------|----------------|----------------|--------------|------------------|-------------------------------------|---------------|-----------------|---------|----|-----|---------|----|---|---------------------------------------|
|      |                                                                                                    |                  |                 |                    |                         |            |          |                |                |              |                  |                                     |               |                 |         |    |     |         |    |   |                                       |
|      | RACI                                                                                                    | .e               |                 |                    |                         |            |          |                |                |              |                  |                                     |               |                 |         |    |     |         |    |   |                                       |
|      |                                                                                                    |                  |                 |                    |                         |            |          |                |                |              |                  |                                     |               |                 |         |    |     |         |    |   |                                       |
| PP   | s suspen                                                                                                    | se Approvai      |                 |                    |                         |            |          |                |                |              |                  |                                     |               |                 |         |    |     |         |    |   |                                       |
| Sort | Seq<br>DDC A set                                                                                                    | ena. Leave field | s blank for all | values. Specify so | ort preference by place | ng SortSeq | ortSeq   | e ontena you w | ant sorted whe | re 1 means h | ighest sort leve | <ol> <li>Sort defaults I</li> </ol> | by PET/JE,Emp | ID if none spec | ified.  |    |     |         |    |   |                                       |
|      | Funds     2     Employee ID:     Help       Dept:     Q     Pay Enclother:     Select one of the following values:       ChartFelt Z     Q     Onthode:     Q                                                                                                    |                  |                 |                    |                         |            |          |                |                |              |                  |                                     |               |                 |         |    |     |         |    |   |                                       |
|      | OppE         Q         Pay Endbate:         Q         Select Ord of the injoining values:           Charthield 2:         Q         OrgNode:         Q         J BFS Journal Entry (JE)         Search           Payted Expense Transfer (PET)         Payted Expense Transfer (PET)         Search         Payted Expense Transfer (PET) |                  |                 |                    |                         |            |          |                |                |              |                  |                                     |               |                 |         |    |     |         |    |   |                                       |
|      | ChartField 2: Q J BFS Journal Entry (JE) Search ext fires, doose an action, dick Process P Process Cancel Ges Beer All Ges Beer All                                                                                                    |                  |                 |                    |                         |            |          |                |                |              |                  |                                     |               |                 |         |    |     |         |    |   |                                       |
| Sek  | P Payrol Expense Transfer (PET)       P Payrol Expense Transfer (PET)       Cancel       PPS Suspended Entries                                                                                                    |                  |                 |                    |                         |            |          |                |                |              |                  |                                     |               |                 |         |    |     |         |    |   |                                       |
|      | est inter, crocket in about, cour Process<br>Process<br>Personalize   Find   View All [2]   First & 1-6 of 6 @ Last<br>Personalize   Find   View All [2]   First & 1-6 of 6 @ Last                                                                                                    |                  |                 |                    |                         |            |          |                |                |              |                  |                                     |               |                 |         |    |     |         |    |   |                                       |
|      | Cancel Cancel Personalize   Find   View All (2)   III First (0) 1-6 of (0) Last.                                                                                                    |                  |                 |                    |                         |            |          |                |                |              |                  |                                     |               |                 |         |    |     |         |    |   |                                       |
|      |                                                                                                    |                  |                 |                    |                         |            |          |                |                |              |                  |                                     |               |                 |         |    |     |         |    |   |                                       |
| 1    |                                                                                                    | 02/28/2015       | 58628           | 011661204          |                         | PET        | 10000    | 51210          | 81723          | 31150        | 44               |                                     | IQCAB         | GM100           | 1008236 | 01 | PAY | OrigCOA | Ø  | N | Successful chartstring validation.    |
| 2    |                                                                                                    | 02/28/2015       | 58630           | 011661204          |                         | PET        | 10000    | 51210          | 81723          | 31150        | 44               |                                     | IQCAB         | GM100           | 1008236 | 01 | PAY | OrigCOA | Ø  | N | Successful chartstring validation.    |
| 4    |                                                                                                    | 02/28/2015       | 88272           | 011661204          |                         | PET        | 10000    | 52011          | 81723          | 31150        | 44               |                                     | IQCAB         | GM100           | 1008236 | 01 | FRP | OrigCOA | Ø  | N | Successful chartstring<br>validation. |
| 4    |                                                                                                    | 02/28/2015       | 88274           | 011661204          |                         | PET        | 10000    | 52011          | 81723          | 31150        | 44               |                                     | IQCAB         | GM100           | 1008236 | 01 | FRP | OrigCOA | 02 | N | Successful chartstring<br>validation. |
| Ę    |                                                                                                    | 02/28/2015       | 95627           | 011661204          |                         | PET        | 10000    | 52012          | 81723          | 31150        | 44               |                                     | IQCAB         | GM100           | 1008236 | 01 | FRP | OrigCOA | Ø  | N | Successful chartstring<br>validation. |
| 6    |                                                                                                    | 02/28/2015       | 101453          | 011661204          |                         | PET        | 10000    | 52013          | 81723          | 31150        | 44               |                                     | IQCAB         | GM100           | 1008236 | 01 | FRP | OrigCOA | 02 | N | Successful chartstring<br>validation. |
| 111  | 0                                                                                                    | T ALLER          |                 |                    |                         |            |          |                |                |              |                  |                                     |               |                 |         |    |     |         |    |   |                                       |
|      | Save                                                                                                    | Notify           |                 |                    |                         |            |          |                |                |              |                  |                                     |               |                 |         |    |     |         |    |   |                                       |

To select which items to approve, just change the 'Approval Status' to "Approve".

| Fav  | orites 👻                                                                                                    | Main Mer                     | nu 👻 🗇 (      | CAL Compon         | ients 🔹 GL 👻            | > PPS      | → PPS \$ | Suspense /     | Approval       |                |                 |                                     |                 |                 |         |    |     |                              |         |   |                                       |
|------|----------------------------------------------------------------------------------------------------|------------------------------|---------------|--------------------|-------------------------|------------|----------|----------------|----------------|----------------|-----------------|-------------------------------------|-----------------|-----------------|---------|----|-----|------------------------------|---------|---|---------------------------------------|
|      |                                                                                                    | <i>e</i> :                   |               |                    |                         |            |          |                |                |                |                 |                                     |                 |                 |         |    |     |                              |         |   |                                       |
|      |                                                                                                    |                              |               |                    |                         |            |          |                |                |                |                 |                                     |                 |                 |         |    |     |                              |         |   |                                       |
| - 00 |                                                                                                    |                              |               |                    |                         |            |          |                |                |                |                 |                                     |                 |                 |         |    |     |                              |         |   |                                       |
| PP   | s suspens                                                                                                    | se Approval                  |               |                    |                         |            |          |                |                |                |                 |                                     |                 |                 |         |    |     |                              |         |   |                                       |
| Sort | ity Search ont<br>leq                                                                                                    | ena. Leave helds             | blank for all | values. Specify so | ort preference by place | ig SortSeq | SortSeq  | e ontena you w | ant sorted whe | re 1 means hij | ghest sort leve | <ol> <li>Sort defaults I</li> </ol> | by PET/JE,Empli | U if none speci | hed.    |    |     |                              |         |   |                                       |
| ΙH   | PP 5 ACCI                                                                                                    | Fund:                        |               | ( - <u> </u>       | <b>\</b>                |            | 2 Empl   | oyee ID:       | ×              | <b>Q</b>       |                 |                                     |                 |                 |         |    |     |                              |         |   |                                       |
|      |                                                                                                    | Dept:                        |               | <b>N</b>           |                         |            | Pay E    | ndDate:        |                | Q.             |                 |                                     |                 | Soarel          |         |    |     |                              |         |   |                                       |
|      | Charthreid Z:     V     OrgNode:     V       alect inex, choose an action, click Process.       Process       Select All                                                                                                    |                              |               |                    |                         |            |          |                |                |                |                 |                                     |                 |                 |         |    |     |                              |         |   |                                       |
| Sele | t lines, choos                                                                                                    | e an action, click<br>Proces | Process.<br>S |                    |                         |            |          |                |                |                |                 |                                     | Select All      | de-Select All   | 1       |    |     |                              |         |   |                                       |
|      | DDC C.                                                                                                    |                              | trion         |                    |                         |            |          |                |                |                |                 | -                                   |                 |                 | -       |    |     | Personalize   Find   Maw All |         |   | First (1 & of 6 ) Last                |
|      | PPS Suspended Entries       Personalize   Find   View All   D   M First & 1-6 of & Last         COA       Journal Attributes       Last Update       Error Message       Approval       FFT       0.16 of & Last         Select       PPS       PPS       EmployeedD       Approval       FFT       BustUnit Account       Fund       Deet       Program       ChartField 2 program       Program       ChartField 2 program       Program                                                                                                    |                              |               |                    |                         |            |          |                |                |                |                 |                                     |                 |                 |         |    |     |                              |         |   |                                       |
|      | PPS Suspended Entries         Personalize         Find         View All         Image: Support of the state of the state of the |                              |               |                    |                         |            |          |                |                |                |                 |                                     |                 |                 |         |    |     |                              |         |   |                                       |
| 1    | COA         Journal Attributes         Last Update         Error Message         Approval         Immediate           Select         Approval         PPS         Employeed         Approval         PET         Boush         Account         Fund         Dept         Pogram         ChartField 2         PC         BasUnit         Account         Fund         Dept         Pogram         ChartField 2         PC         BasUnit         Activity         M         Screeced         Corrected Line<br>COA Edit Message         Corrected Line<br>CoA Edit Message         Screeced         Screeced         Notes         Error         Corrected Line<br>COA Edit Message         Screeced         Screeced         Notes         Error         Corrected Line<br>COA Edit Message         Screeced         Screeced         Notes         Error         Corrected Line<br>COA Edit Message         Screeced         Screeced         Notes         Error         Corrected Line<br>COA Edit Message         Screeced         Notes         Error         Corrected Line<br>COA Edit Message         Screeced         Notes         Error         Corrected Line<br>COA Edit Message         Notes         Error         Corrected Line<br>COA Edit Message         Notes         Error         Corrected Line<br>COA Edit Message         Notes         Notes         Error         Corrected Line<br>COA Edit Message         Notes                                                                                                    |                              |               |                    |                         |            |          |                |                |                |                 |                                     |                 |                 |         |    |     |                              |         |   |                                       |
|      |                                                                                                    |                              |               | 011001201          | Approve                 |            | 10000    | 01210          | 01120          | 01100          |                 |                                     | 100010          |                 | 1000200 |    |     |                              | <u></u> |   | validation.                           |
| 2    |                                                                                                    | 02/28/2015                   | 58830         | 011661204          |                         | PET        | 10000    | 51210          | 81723          | 31150          | 44              |                                     | IQCAB           | GM100           | 1008236 | 01 | PAY | OrigCOA                      |         | N | validation.                           |
| 3    |                                                                                                    | 02/28/2015                   | 88272         | 011661204          | <b></b>                 | PET        | 10000    | 52011          | 81723          | 31150          | 44              |                                     | IQCAB           | GM100           | 1008236 | 01 | FRP | OrigCOA                      |         | N | Successful chartstring<br>validation. |
| 4    |                                                                                                    | 02/28/2015                   | 88274         | 011661204          |                         | PET        | 10000    | 52011          | 81723          | 31150          | 44              |                                     | IQCAB           | GM100           | 1008236 | 01 | FRP | OrigCOA                      | QZ      | N | Successful chartstring<br>validation. |
| 5    |                                                                                                    | 02/28/2015                   | 95627         | 011661204          |                         | PET        | 10000    | 52012          | 81723          | 31150          | 44              |                                     | IQCAB           | GM100           | 1008236 | 01 | FRP | OrigCOA                      | ${}^{}$ | N | Successful chartstring validation.    |
| 6    |                                                                                                    | 02/28/2015                   | 101453        | 011661204          |                         | PET        | 10000    | 52013          | 81723          | 31150          | 44              |                                     | IQCAB           | GM100           | 1008236 | 01 | FRP | OrigCOA                      | (M      | N | Successful chartstring<br>validation. |
|      | Save                                                                                                    | Notify                       |               |                    |                         |            |          |                |                |                |                 |                                     |                 |                 |         |    |     |                              |         |   |                                       |

Or, if you prefer to approve all the transactions at one time, click the 'Select All' button and select 'Approve' from the 'Action' drop-down.

| East |                                                                                                    |             | Main Ma            |               |                    | ente - Cl -              | DDC       |                          |                  | Annanual       |               |                 |                                     |                 |                |         | _  | _   |                               | _            | - |                                       |
|------|----------------------------------------------------------------------------------------------------|-------------|--------------------|---------------|--------------------|--------------------------|-----------|--------------------------|------------------|----------------|---------------|-----------------|-------------------------------------|-----------------|----------------|---------|----|-----|-------------------------------|--------------|---|---------------------------------------|
| Fai  | /orite                                                                                                    | es ≠        | main Me            | nu⇒⇒(         | CAL Compon         | ients +> GL +:           | PPS       | PPS:                     | suspense.        | Approval       |               |                 |                                     |                 |                |         |    |     |                               |              |   |                                       |
|      | RA                                                                                                    |             | E.                 |               |                    |                          |           |                          |                  |                |               |                 |                                     |                 |                |         |    |     |                               |              |   |                                       |
|      |                                                                                                    |             |                    |               |                    |                          |           |                          |                  |                |               |                 |                                     |                 |                |         |    |     |                               |              |   |                                       |
| DI   |                                                                                                    | ienone      | Approval           |               |                    |                          |           |                          |                  |                |               |                 |                                     |                 |                |         |    |     |                               |              |   |                                       |
|      | 3 31                                                                                                    | ishens      | se Approvar        |               |                    |                          |           |                          |                  |                |               |                 |                                     |                 |                |         |    |     |                               |              |   |                                       |
| Spe  | tSeq                                                                                                    | earch crit  | eria. Leave fields | blank for all | values. Specify so | ort preference by placin | g SortSeq | nbr beside th<br>SortSeq | e criteria you w | ant sorted whe | re 1 means hi | ghest sort leve | <ol> <li>Sort defaults t</li> </ol> | by PET/JE,Empli | D if none spec | fied.   |    |     |                               |              |   |                                       |
| LH   | PP:                                                                                                    | S Acctg     | Date:              |               | - I                | <u> </u>                 |           | 1<br>2 Empl              | PET/JE: P        | Q              |               |                 |                                     |                 |                |         |    |     |                               |              |   |                                       |
| ١h   | 1                                                                                                    |             | Dept:              |               |                    |                          |           | Pay E                    | IndDate:         |                |               |                 |                                     |                 |                |         |    |     |                               |              |   |                                       |
| l È  | i :                                                                                                    | ChartFi     | eld 2:             |               | Č.                 |                          |           | 0                        | rgNode:          |                | 9             |                 |                                     |                 | Search         | n       |    |     |                               |              |   |                                       |
| Sel  | ect line                                                                                                    | is, choos   | e an action, click | Process.      |                    |                          |           |                          |                  |                |               |                 |                                     |                 |                |         |    |     |                               |              |   |                                       |
|      |                                                                                                    |             | Proces             | s             |                    |                          |           |                          |                  |                |               |                 |                                     | Select All      | de-Select All  |         |    |     |                               |              |   |                                       |
| Û    | pprov<br>n-Apj                                                                                                    | re<br>prove | ended En           | tries         |                    |                          |           |                          |                  |                |               |                 |                                     |                 |                |         |    |     | Personalize   Find   View All | 2            |   | First 🕚 1-6 of 6 🕑 Last               |
|      | UrApprove ended Entries Personalize   Find   View All [2] [2] Find [ View All [2] [2] Find [ View All [2] Find [ View All [2] Find [ View All [2] Find [ View All [2] Find [ View All [2] Find [ View All [2] Find [ View All [ View All [ V |             |                    |               |                    |                          |           |                          |                  |                |               |                 |                                     |                 |                |         |    |     |                               |              |   |                                       |
|      | Approve Index Entries                                                                                                    |             |                    |               |                    |                          |           |                          |                  |                |               |                 |                                     |                 |                |         |    |     |                               |              |   |                                       |
|      | 1                                                                                                    |             | 02/28/2015         | 58828         | 011661204          |                          | PET       | 10000                    | 51210            | 81723          | 31150         | 44              |                                     | IQCAB           | GM100          | 1008236 | 01 | PAY | OrigCOA                       | Ø            | N | Successful chartstring<br>validation. |
|      | 2                                                                                                    |             | 02/28/2015         | 58030         | 011661204          |                          | PET       | 10000                    | 51210            | 81723          | 31150         | 44              |                                     | IQCAB           | GM100          | 1008236 | 01 | PAY | OrigCOA                       | 2            | N | Successful chartstring validation.    |
| :    | 3                                                                                                    | •           | 02/28/2015         | 88272         | 011661204          |                          | PET       | 10000                    | 52011            | 81723          | 31150         | 44              |                                     | IQCAB           | GM100          | 1008236 | 01 | FRP | OrigCOA                       | ${}^{(2)}$   | N | Successful chartstring validation.    |
| 4    | 4                                                                                                    | •           | 02/28/2015         | 88274         | 011661204          |                          | PET       | 10000                    | 52011            | 81723          | 31150         | 44              |                                     | IQCAB           | GM100          | 1008236 | 01 | FRP | OrigCOA                       | Ø            | N | Successful chartstring validation.    |
|      | 5                                                                                                    | •           | 02/28/2015         | 95827         | 011661204          |                          | PET       | 10000                    | 52012            | 81723          | 31150         | 44              |                                     | IQCAB           | GM100          | 1008236 | 01 | FRP | OrigCOA                       | $\mathbb{Q}$ | N | Successful chartstring<br>validation. |
| (    | 6                                                                                                    |             | 02/28/2015         | 101453        | 011661204          |                          | PET       | 10000                    | 52013            | 81723          | 31150         | 44              |                                     | IQCAB           | GM100          | 1008236 | 01 | FRP | OrigCOA                       | Ø            | N | Successful chartstring validation.    |
|      | Sav                                                                                                    | e โ         | Notify             |               |                    |                          |           |                          |                  |                |               |                 |                                     |                 |                |         |    |     |                               |              |   |                                       |

Click on the 'Process' button. A message box summarizes the intended action. It states that you are about to approve 6 PET rows. Click 'OK' to process your request. Click the 'Save' button.

| F   | avorite                                                                                                    | es 👻        | Main Mer          | nu <del>v</del> → ( | CAL Compor        | nents 🔹 GL 👻             | > PPS      | → PPS \$                 | Suspense         | Approval       |                |                 |                   |                 |                 |                       |        |           |               |       |   |                                       |
|-----|----------------------------------------------------------------------------------------------------|-------------|-------------------|---------------------|-------------------|--------------------------|------------|--------------------------|------------------|----------------|----------------|-----------------|-------------------|-----------------|-----------------|-----------------------|--------|-----------|---------------|-------|---|---------------------------------------|
| C   | אאכ                                                                                                    |             | E.                |                     |                   |                          |            |                          |                  |                |                |                 |                   |                 |                 |                       |        |           |               |       |   |                                       |
| H   |                                                                                                    |             |                   |                     |                   |                          |            |                          |                  |                |                |                 |                   |                 |                 |                       |        |           |               |       |   |                                       |
|     | PPS S                                                                                                    | uspens      | e Approval        |                     |                   |                          |            |                          |                  |                |                |                 |                   |                 |                 |                       |        |           |               |       |   |                                       |
| 99  | pecify S<br>ortSeg                                                                                                    | earch crite | ria. Leave fields | blank for all       | values. Specify s | ort preference by placir | ng SortSeq | nbr beside th<br>SortSeg | e criteria you w | ant sorted whe | ere 1 means hi | ghest sort leve | el. Sort defaults | by PET/JE,Empli | D if none speci | fied.                 |        |           |               |       |   |                                       |
| Į   | PP                                                                                                    | S Acctg     | Date:             |                     | - <b>-</b>        | <u> </u>                 |            |                          | PET/JE: P        | Q              | -              |                 |                   |                 |                 |                       |        |           |               |       |   |                                       |
| ľ   | -                                                                                                    | 1           | una:<br>Dept:     |                     |                   |                          |            | Pay E                    | ndDate:          |                |                |                 |                   |                 |                 |                       |        |           |               |       |   |                                       |
| Î   |                                                                                                    | ChartFie    | eld 2:            |                     | 6                 |                          |            | 0                        | rgNode:          |                | 9              |                 |                   |                 | Search          | n                     |        |           |               |       |   |                                       |
| S   | est lines, chose an action, dick Process.                                                                                                    |             |                   |                     |                   |                          |            |                          |                  |                |                |                 |                   |                 |                 |                       |        |           |               |       |   |                                       |
| l l | Process     Personalize   Find   View All   2   1 Finst () 1-6 of 6 () Last       COA     Journal Attributes     Last Update                                                                                                    |             |                   |                     |                   |                          |            |                          |                  |                |                |                 |                   |                 |                 |                       |        |           |               |       |   |                                       |
| ſ   | PPS Suspended Entries     Personalize   Find   View All [2]      Find ( View All [2]      Find ( View All [2] )     Find ( View All [2] )     F |             |                   |                     |                   |                          |            |                          |                  |                |                |                 |                   |                 |                 |                       |        |           |               |       |   |                                       |
|     | PPS Suspended Entries       Personalize   Find   View Al   [D]   [II]       Prof (I + 16 of (I) - Last         COA       Journal Attributes       Last Update       Terror Message       Aperoval       Terror         Select       Acceptoate       Limberto       Limberto       Limberto       Limberto       Pict       Bust/Init       Account       Fund       Dept       Program       ChartFrield       Program       Activity       An       Type       OrigCOA       Note       Error       CoartEct data       CoartEct data       Endower       CoartEct data       Endower       CoartEct data       Endower       CoartEct data       Endower       CoartEct data       Endower       CoartEct data       Endower       CoartEct data       Endower       CoartEct data       Endower       Endower       CoartEct data       Endower       CoartEct data       Endower       Endower       CoartEct data       Endower       Endower       CoartEct data       Endower       Endower       CoartEct data       Endower       Endower       Endower       Endower       Endower       Endower       Endower       Endower       Endower       Endower       Endower       Endower       Endower       Endower       Endower       Endower       Endower       Endower       Endower       Endower                                                                                                    |             |                   |                     |                   |                          |            |                          |                  |                |                |                 |                   |                 |                 |                       |        |           |               |       |   |                                       |
|     | PPS Suspended Entries         Personalize   Find   View All   [2]         First © 1.6 of 6 © Last           COA         Journal Attribute         Last Ucdate         Error Message         Agencial         First © 1.6 of 6 © Last         Error Message         Coarcel Attribute         First © 1.6 of 6 © Last         Error Message         Coarcel Attribute         First © 1.6 of 6 © Last         Error Message         Coarcel Attribute         First © 1.6 of 6 © Last         Error Message         Coarcel Attribute         Coarcel Attribute         First © 1.6 of 6 © Last         Error Message         Coarcel Attribute         Error Message         Coarcel Attribute         Error Message         Coarcel Attribute         Error Coarcel Attribute         Error Coarcel Attribute         Coarcel Attribute         Error Message         Coarcel Attribute         Error Message         Coarcel Attribute         Error Message         Coarcel Attribute         Error Message         Coarcel Attribute         Error Message         Coarcel Attribute         Error Message         Coarcel Attribute         Error Message         Coarcel Attribute         Error Message         Error Message         Error Message         Coarcel Attribute         Error Message         Error Message         Coarcel Attribute         Error Message         Coarcel Attribute         Error Message         Error Message         Error Message         Error Message         Coarcel Attribute <t< th=""></t<>                                                                                                    |             |                   |                     |                   |                          |            |                          |                  |                |                |                 |                   |                 |                 |                       |        |           |               |       |   |                                       |
|     | 1                                                                                                    |             | 02/28/2015        | 58828               | 011661204         | Approve 🔽                | PET        | 10000                    | 51210            | 81723          | 31150          | 44              |                   | Messag          | e               |                       |        |           | PA            | NA NA | N | validation.                           |
|     | 2                                                                                                    |             | 02/28/2015        | 58530               | 011661204         | Approve 🔽                | PET        | 10000                    | 51210            | 81723          | 31150          | 44              |                   | There are       | 0 15            | Assessed Three are (  | DET    |           | A             | 2     | N | Successful chartstring<br>validation. |
|     | 3                                                                                                    |             | 02/28/2015        | 88272               | 011661204         | Approve 🔽                | PET        | 10000                    | 52011            | 81723          | 31150          | 44              |                   | There are       | U JE TOWS       | Approved. There are t | PETIOW | s Approve | A (24000,679) | 02    | N | Successful chartstring validation.    |
|     | 4                                                                                                    | <b>V</b>    | 02/28/2015        | 88274               | 011661204         | Approve 🔽                | PET        | 10000                    | 52011            | 81723          | 31150          | 44              |                   |                 |                 | ОК                    |        |           | A             | 2     | N | Successful chartstring validation.    |
|     | 5                                                                                                    |             | 02/28/2015        | 95627               | 011661204         | Approve 🔽                | PET        | 10000                    | 52012            | 81723          | 31150          | 44              |                   | IQCAB           | GM100           | 1008236               | 01     | FRP       | OrigCOA       | Ø     | N | Successful chartstring<br>validation. |
|     | 6                                                                                                    |             | 02/28/2015        | 101453              | 011661204         | Approve 🔽                | PET        | 10000                    | 52013            | 81723          | 31150          | 44              |                   | IQCAB           | GM100           | 1008236               | 01     | FRP       | OrigCOA       | Ø     | N | Successful chartstring validation.    |
|     | - Sav                                                                                                    | e 📔         | Notify            |                     |                   |                          |            |                          |                  |                |                |                 |                   |                 |                 |                       |        |           |               |       |   |                                       |

Keep in mind that the payroll data from the PET will not actually appear in the BAIRS report until Campus Shared Services (CSS) processes this request and PPS feeds the updated chartstring back to BFS.

## SUMMARIZATION - FINAL NOTES

- A preparer may not self-approve. If a manager makes a correction in the PPS Suspense Correction page, the manager may see these lines in the PPS Suspense Approval page but may not approve. Appropriate message will display.
- Manager should review each line prior to approval.
- Lines may be approved or un-Approved by selecting the appropriate process for the lines selected.
- Any JE lines that have approval status = 'APPROVE' will be selected in the nightly batch process and will be marked for journal-generation.
- The suspended lines that display in this component exclude any lines that have been cleared or any line that has already been journal-generated. Lines previously approved but are in error will continue to display on this page until corrected and journal-generated.